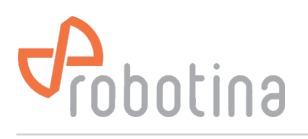

# S-RMS

S-RMS is WEB application on IOT Linker.

The S-RMS application can be accessed via any web browser.

Access is always possible via the local network (via the IP address of the IOT Linker).

For remote access via the Internet, it is necessary to allow the WEB-SSH functionality. In this case, the IOT-Linker connects to Robotina's "hiq-space.com" WEB-SSH server via a secure SSH connection. On WEB-SSH server each IOT Linker gets its own web address of the type <a href="https://12345.hiq-space.com">https://12345.hiq-space.com</a> (12345 is the serial number of the IOT Linker). This makes it possible to access the WEB interface via a secure https connection via the Internet without directly exposing the IOT Linker to the Internet.

## Log-in

| 👻 🧬 S-RMS - Login X 🕂                        |                      | - 🗆 X   |
|----------------------------------------------|----------------------|---------|
| ← → C == 004360.hiq-space.com/gui/login.html |                      | * 🖬 😫 : |
|                                              | S RMS                |         |
|                                              | Crobotina            |         |
|                                              | Username<br>Password |         |
|                                              | Log in               |         |
|                                              | © Robotina d.o.o     |         |
|                                              |                      |         |
|                                              |                      |         |
|                                              |                      |         |
|                                              |                      |         |
|                                              |                      |         |
|                                              |                      |         |
|                                              |                      |         |
|                                              |                      |         |

Enter Username, Password and press Log in button.

# Room group overview

| ✓                                       | × +             |                      |                      |                |                 |             |            |             |                           |            |              | - 🗆 ×               |
|-----------------------------------------|-----------------|----------------------|----------------------|----------------|-----------------|-------------|------------|-------------|---------------------------|------------|--------------|---------------------|
| ← → C == 06 <sup>1</sup> hiq-s          | space.com/g     | gui/m 2 in.html      |                      |                |                 |             |            |             |                           |            | 3 🕁          | 🛛 😩 i               |
| S RMS                                   | Main S          | Search codes         | User Accounts        | Access         | Settings        | General Set | tings Diag | nostics     |                           | Demo Admir |              | Probotina           |
| HIQ Hotel     Room 707                  |                 | <b>H</b><br>Where    | IQ I<br>Hospitality  | HO<br>Meets Ir | tel             | 5           |            |             |                           |            |              |                     |
| @                                       | Room            | Booked               | Presence             | DND            | MUR             | SOS         | Fire alert | HVAC status | Setpoint                  | Fan limit  | Mesured      | Fan<br>speed        |
| 4                                       | Room<br>707     | not<br>booked        | 2 <sub>⊚</sub> empty | <b>∫</b> idle  | $\delta f$ idle | 🔘 idle      | 🔞 idle     | idle        | <mark>≬</mark> 10.0<br>°C | 🙆 OFF      | ↓ 12.7<br>°C | 🕒 OFF               |
|                                         |                 | 6                    |                      |                |                 |             |            |             |                           |            |              |                     |
| © Robotina d.o.o all rights reserved (e | except for incl | luded oss software). |                      |                |                 |             |            |             |                           |            | 1.9          | 9 / 1.65 / 1.10.dev |

| 1 | Application logo (customizable)                                                    |
|---|------------------------------------------------------------------------------------|
| 2 | Pages tabs (pages that are available for the selected space in the tree structure) |
| 3 | User menu (user logout and help)                                                   |
| 4 | Tree view (room groups and rooms)                                                  |
| 5 | Group picture (floor plan, logo,)                                                  |
| 6 | Rooms overview table (basic room statuses)                                         |

## **Room overview**

| ✓                                    | × +                                 |                                                                                                    |                    |                                                                                                    |                                                                                        | – 🗆 ×                                         |
|--------------------------------------|-------------------------------------|----------------------------------------------------------------------------------------------------|--------------------|----------------------------------------------------------------------------------------------------|----------------------------------------------------------------------------------------|-----------------------------------------------|
| ← → C º= 004360.hi                   | -space.com/gui/main/controllers/ac  | cess_room.html?cid=access_                                                                                                    | code_controller_01 |                                                                                                    |                                                                                        | ☆ 🛛 😩 :                                       |
| S RMS                                | Room Room settings                  | Access Events Se                                                                                                    | ettings            |                                                                                                    | Demo Ad                                                                                | min <b>P</b> robotina                         |
| • HIQ Hotel<br>• Room 707            | Room settings 2                     | Presence   Presence   Presence   Presence   Presence   Ide   Ide <tr< td=""><td>ettings</td><td>MUR<br/>idle 4<br/>Wake-up<br/>08:00 9<br/>Room main<br/>08:00 9<br/>Room main<br/>14<br/>Fan speed<br/>0FF 18</td><td>SOS<br/>ide 5<br/>Wake-up scene<br/>Disabled 10<br/>Bed left<br/>OFF<br/>Wellcome<br/>Partial</td><td>Fire<br/>Fire<br/>Idle<br/>6<br/>Bed right<br/>OFF</td></tr<> | ettings            | MUR<br>idle 4<br>Wake-up<br>08:00 9<br>Room main<br>08:00 9<br>Room main<br>14<br>Fan speed<br>0FF 18 | SOS<br>ide 5<br>Wake-up scene<br>Disabled 10<br>Bed left<br>OFF<br>Wellcome<br>Partial | Fire<br>Fire<br>Idle<br>6<br>Bed right<br>OFF |
|                                      |                                     | 011                                                                                                    | 19                 |                                                                                                    |                                                                                        |                                               |
| © Robotina d.o.o all rights reserved | (except for included oss software). |                                                                                                    |                    |                                                                                                    |                                                                                        | ▼<br>1.9 / 1.65 / 1.10.dev                    |

| 1  | Booked status (click to toggle)                                          |
|----|--------------------------------------------------------------------------|
| 2  | Presence status (click to toggle)                                        |
| 3  | DND status (click to toggle)                                             |
| 4  | MUR status (click to toggle)                                             |
| 5  | SOS status (click to toggle)                                             |
| 6  | Fire alert status (click to toggle)                                      |
| 7  | Managed power supply status (click to toggle)                            |
| 8  | Ventilation status (click to toggle)                                     |
| 9  | Wake up status (click on icon to toggle, click on time to set time)      |
| 10 | Wake-up scene enable (click to toggle)                                   |
| 11 | Light status (click to toggle)                                           |
| 12 | Dimmer status (click on icon to toggle, set slider to adjust brightness) |
| 13 | Blinds status (set slider to move, click on icon to stop)                |

| 14 | Scene status (click to toggle)               |
|----|----------------------------------------------|
| 15 | HVAC mode (click to set OFF/Heating/Cooling) |
| 16 | HVAC status (read only)                      |
| 17 | HVAC measured temperature (read only)        |
| 18 | HVAC fan speed (read only)                   |
| 19 | HVAC setpoints (click on value to edit)      |

# **Room access**

| 👻 🧬 S-RMS - Access Administ                     | tration × +                             |                |                              |                  |         |            | - 🗆 X                 |
|-------------------------------------------------|-----------------------------------------|----------------|------------------------------|------------------|---------|------------|-----------------------|
| ← → C == 004360                                 | ).hiq-space.com/gui/main/controller     |                | cid=access_code_controller_( |                  |         | ☆ 🛛        | ව 🛛 😩 :               |
| S RMS                                           | Room Room settings                      | Access Eve     | nts Settings                 |                  |         | Demo Admin | Probotina             |
| <ul> <li>HIQ Hotel</li> <li>Room 707</li> </ul> | Access Adn 1 ration                     | n for "Room 70 | 7"                           |                  | 2       |            |                       |
|                                                 | Label                                   | Туре           | Valid from                   | Valid to         | ۲.<br>۲ |            |                       |
|                                                 | guest 1                                 | Guest          | 2024-02-02 15:00             | 2024-02-08 10:00 |         |            |                       |
|                                                 | guest 2                                 | Guest          | 2024-02-02 15:00             | 2024-02-08 10:00 |         |            |                       |
|                                                 | cleaner                                 | Staff          | Unlimited                    | Unlimited        |         |            |                       |
|                                                 |                                         |                |                              |                  | *       |            |                       |
| © Robotina d.o.o all rights reserv              | ved (except for included oss software). |                |                              |                  |         |            | 1.9 / 1.65 / 1.10.dev |

| 1 | Click to add new access code                                     |
|---|------------------------------------------------------------------|
| 2 | Access codes table. Click in row to select existing access code. |

#### S-RMS

| <ul> <li>S-RMS - Access Administration</li> </ul> | tion × +             |                  |             |                |                |                 |                |        |       |           | - 🗆 X                 |
|---------------------------------------------------|----------------------|------------------|-------------|----------------|----------------|-----------------|----------------|--------|-------|-----------|-----------------------|
| ← → C 25 004360.hi                                | q-space.com/gui/r    |                  |             | cid=access_cod | e_controller_0 |                 |                |        |       | ☆ [       | ) D 🛛 🔒 :             |
| S RMS                                             | Room Roo             | om settings      | Access Ever | nts Settin     | ıgs            |                 |                |        | D     | emo Admin | <b>P</b> robotina     |
| <ul> <li>HIQ Hotel</li> <li>Room 707</li> </ul>   | Access Adn           | ninistration f   | 2 00m 70    | 3              |                |                 |                |        |       |           |                       |
|                                                   | New code             | Delete code      | Generate QR |                |                |                 |                |        |       |           |                       |
|                                                   | Li                   | abel             | Туре        | Valid          | from           | Valid           | to             |        |       |           |                       |
|                                                   | guest 1              |                  | Guest       | 2024-02-02     | 2 15:00        | 2024-02-08      | 10:00          | 1      |       |           |                       |
|                                                   | guest 2              |                  | Guest       | 2024-02-02     | 2 15:00        | 2024-02-08      | 10:00          |        |       |           |                       |
|                                                   | cleaner              |                  | Staff       | Unlimited      |                | Unlimited       | ٢              |        |       |           |                       |
|                                                   |                      |                  |             |                |                |                 |                |        |       |           |                       |
|                                                   |                      |                  |             |                |                |                 |                |        |       |           |                       |
|                                                   |                      |                  |             |                |                |                 |                |        |       |           |                       |
|                                                   |                      |                  |             |                |                |                 |                |        |       |           |                       |
|                                                   |                      |                  |             |                |                |                 | *              |        |       | 4         |                       |
|                                                   | Code detail          |                  |             |                |                |                 |                |        | <br>о | -/        |                       |
|                                                   |                      |                  |             |                |                |                 |                |        |       |           |                       |
|                                                   | Edit                 |                  |             |                | Enter 255      | for unlimited i | remaining pass | ses    |       |           |                       |
|                                                   | Code                 | 2137727721       |             |                | AF             | label           | Remaining      | Unit   | *     |           |                       |
|                                                   | Label                | cleaner          |             |                | Room           |                 | Unlimited      | passes |       |           |                       |
|                                                   | Туре                 | Staff            | ~           |                | Main ent       | rance           | 0              | passes |       |           |                       |
|                                                   | Valid from           |                  | 🗹 Uni       | imited         | Pool           |                 | 0              | passes |       |           |                       |
|                                                   | Valid to             |                  | 🗹 Uni       | imited         | Fitness        |                 | 0              | passes |       |           |                       |
|                                                   |                      |                  |             |                | EV Charg       | ing             | 0              | KWh    |       |           |                       |
|                                                   |                      |                  |             |                |                |                 |                |        |       | 21        |                       |
|                                                   |                      |                  |             |                |                |                 |                |        |       |           |                       |
|                                                   |                      |                  |             |                |                |                 |                |        |       |           |                       |
|                                                   |                      |                  |             |                |                |                 |                |        |       |           |                       |
| © Robotina d.o.o all rights reserved              | (except for included | d oss software). |             |                |                |                 |                |        |       |           | 1.9 / 1.65 / 1.10.dev |

| 1 | Selected access code                                                                     |
|---|------------------------------------------------------------------------------------------|
| 2 | Click to delete selected access code                                                     |
| 3 | Click to generate QR code for selected access code.                                      |
| 4 | Selected access code details. Click on Edit button to edit selected access code details. |

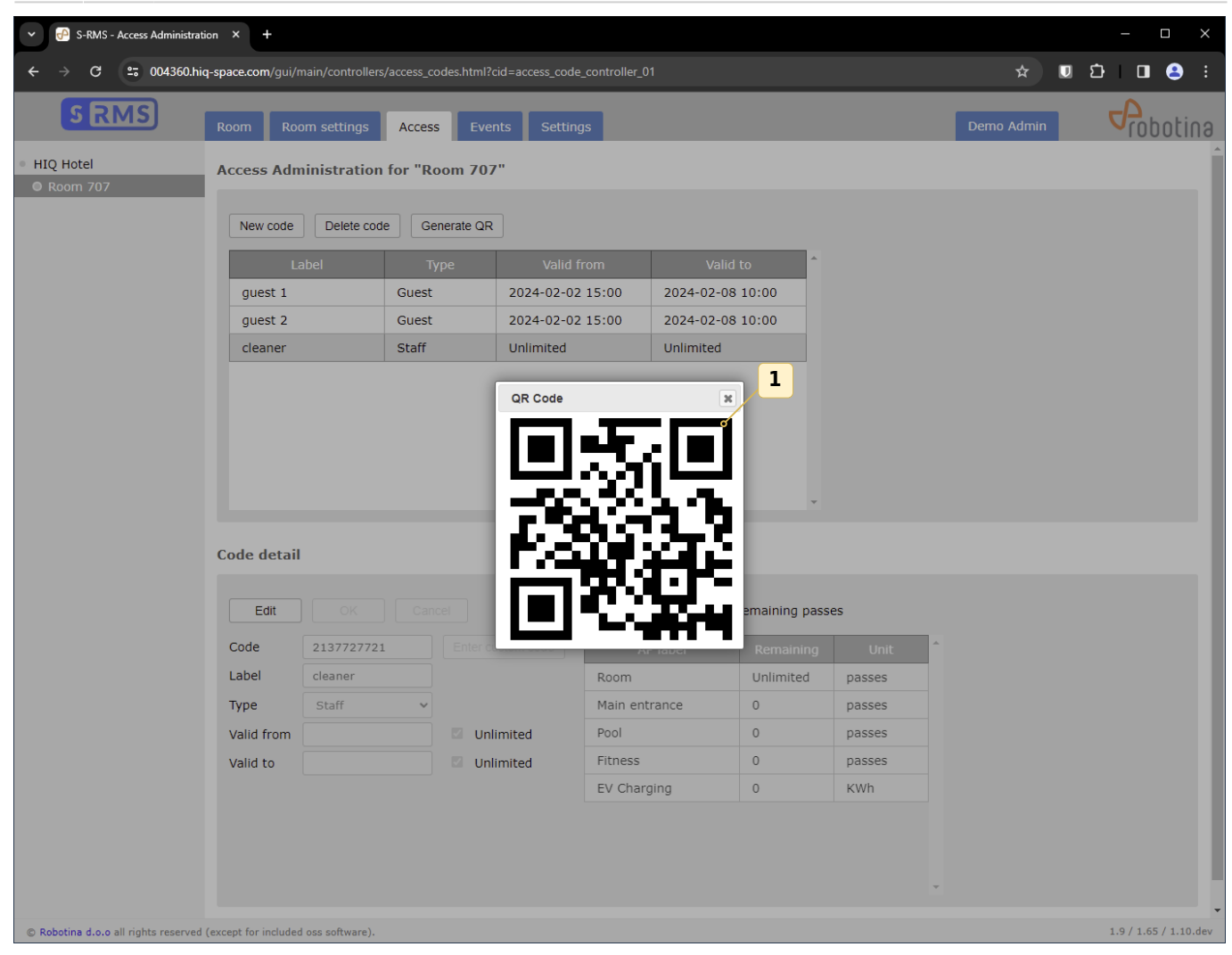

#### **1** Generated access code. Copy image and paste to send code to guest or employee

| <ul> <li>S-RMS - Access Administr</li> </ul> | x ation $x$ +                                        |                    |                                            |                                                        |                                              |            | - 🗆 ×                 |
|----------------------------------------------|------------------------------------------------------|--------------------|--------------------------------------------|--------------------------------------------------------|----------------------------------------------|------------|-----------------------|
| ← → C == 004360.1                            | hiq-space.com/gui/main/controlle                     |                    | id=access_code_controller_I                |                                                        |                                              | ☆ [        | 0 \$ 0 😂 :            |
| S RMS                                        | Room Room settings                                   | Access Ever        | nts Settings                               |                                                        |                                              | Demo Admin | Probotina             |
| <ul><li>HIQ Hotel</li><li>Room 707</li></ul> | Access Administration                                | n for "Room 707    |                                            |                                                        |                                              |            |                       |
|                                              |                                                      |                    |                                            |                                                        |                                              |            |                       |
|                                              | Label                                                |                    |                                            |                                                        | A                                            |            |                       |
|                                              | guest 1                                              | Guest              | 2024-02-02 15:00                           | 2024-02-08 10:00                                       |                                              |            |                       |
|                                              | guest 2                                              | Guest              | 2024-02-02 15:00                           | 2024-02-08 10:00                                       |                                              |            |                       |
|                                              | cleaner                                              | Staff              | Unlimited                                  | Unlimited                                              |                                              |            |                       |
| 2                                            | Code detail<br>Edit OK<br>Code<br>Label<br>Vype<br>o | Cancel<br>Enter cu | istom code <sup>o</sup><br>Room<br>Main en | 5 for unlimited remain<br>P label Rem<br>0<br>trance 0 | ing passes baining Unit passes passes passes | 9          |                       |
|                                              | Valid from o                                         | 🗾 🔽 Unli           | imited Pool                                | 0                                                      | passes                                       |            |                       |
|                                              | Valid to                                             | - 6 S Unli         | imited Fitness                             | 0                                                      | passes                                       |            |                       |
| 5                                            |                                                      |                    | EV Char                                    | ging 0                                                 | KWh                                          |            |                       |
| 7                                            | ſ                                                    | 8                  |                                            |                                                        |                                              |            |                       |
| © Robotina d.o.o all rights reserve          | d (except for included oss software).                |                    |                                            |                                                        |                                              |            | 1.9 / 1.65 / 1.10.dev |

| 1 | Click to enter custom access code. Always add custom access code for phisical RFID cards.                                                                                                    |
|---|----------------------------------------------------------------------------------------------------|
| 2 | Manual access code field.                                                                                                    |
| 3 | Access code label.                                                                                                    |
| 4 | Select access code type. The available code types are set for each room separately in the settings.                                                                                                    |
| 5 | Date / time when the access code becomes valid.                                                                                                    |
| 6 | Date / time when the access code expires.                                                                                                    |
| 7 | Choose if the access code has no time to become valid. Such a code is valid from the moment of entry.                                                                                                    |
| 8 | Choose if the code has no expiration limit. Such a code will be valid until deleted.                                                                                                    |
| 9 | Table of permissions for the selected access code. The list of available access points is<br>set for each room separately in the settings. Each access point can have a limited<br>number of accesses or it can be unlimited. The access point can also be a charging<br>station for electric cars, where the amount of electricity available (kWh) is set. |

# Search codes

| ✓                                    | × +                                                                                                    |                                  | – 🗆 X                 |
|--------------------------------------|----------------------------------------------------------------------------------------------------|----------------------------------|-----------------------|
| ← → C 😁 004360.hi                    | space.com/gui/main/access_search.html                                                                                    |                                  | ☆ 🗉 🖸 🖬 😫 🗄           |
| S RMS                                | Main Search codes User Accounts Access Settings                                                                          | General Settings Diagnostics Der | no Admin Cobotina     |
| HIQ Hotel     Room 707               | Filter: 1234 Search of                                                                                                   |                                  |                       |
|                                      | Controller         Label         Type         Valid from           Room 707         test         Guest         Unlimited | Valid to<br>Unlimited            |                       |
|                                      |                                                                                                    |                                  |                       |
|                                      |                                                                                                    |                                  |                       |
|                                      |                                                                                                    |                                  |                       |
|                                      |                                                                                                    |                                  |                       |
|                                      |                                                                                                    |                                  |                       |
|                                      |                                                                                                    |                                  |                       |
|                                      |                                                                                                    |                                  |                       |
|                                      |                                                                                                    |                                  |                       |
| © Robotina d.o.o all rights reserved | except for included oss software).                                                                                       |                                  | 1.9 / 1.65 / 1.10.dev |

| 1 | Enter access code.                  |
|---|-------------------------------------|
| 2 | Click button Search                 |
| 3 | Click on row to go to code details. |

## **User Accounts**

| ✓                                            | × +                          |                     |                |             |                          |             | - 🗆 ×                 |
|----------------------------------------------|------------------------------|---------------------|----------------|-------------|--------------------------|-------------|-----------------------|
| ← → C == 004360.hi                           | iq-space.com/gui/main/       |                     |                |             |                          | ☆           | 🛡 🖸 🖪 🗄 E             |
| S RMS                                        | Main Search o                | odes User Accounts  | Access Setting | s General S | Settings Diagnostics     | Demo Admin  | Probotina             |
| <ul><li>HIQ Hotel</li><li>Room 707</li></ul> | User Accoun                  | 2                   | 3              |             |                          |             |                       |
|                                              | Add                          | Edit Delete         |                |             |                          | 4           |                       |
|                                              | User                         | Full name           | Administrator  |             | API token                | ٥           |                       |
|                                              | admin                        | The Main Admin User |                |             | E ditta una an           |             |                       |
|                                              | demo                         | demo                |                | 3f02f9140c1 | Edit üser                |             |                       |
|                                              | demo.admin                   | Demo Admin          |                | 02a54a4c30  | General                  | 5           |                       |
|                                              |                              |                     |                |             | Full name dem            | ol of       |                       |
|                                              |                              |                     |                |             |                          | 6           |                       |
|                                              |                              |                     |                |             | Authentication           | 7           |                       |
|                                              |                              |                     |                |             | Username dem             | ° Ø         |                       |
|                                              |                              |                     |                |             | Password                 | <b>O</b>    |                       |
|                                              |                              |                     |                |             | password                 |             |                       |
|                                              |                              |                     |                |             | Authorization            |             |                       |
|                                              |                              |                     |                |             |                          | _           |                       |
|                                              |                              |                     |                |             | Admin                    |             |                       |
|                                              |                              |                     |                |             | API access               | 10          |                       |
|                                              |                              |                     |                |             | Allow API<br>access      |             |                       |
|                                              |                              |                     |                |             |                          | 11          |                       |
|                                              |                              |                     |                |             | Controller authorization | on 📥        |                       |
|                                              |                              |                     |                |             | C Room 707               | 6           |                       |
|                                              |                              |                     |                |             |                          |             | 12                    |
|                                              |                              |                     |                |             |                          | Cancel Save |                       |
|                                              |                              |                     |                |             |                          |             |                       |
| © Robotina d.o.o all rights reserved         | d (except for included oss : | software).          |                |             |                          |             | 1.9 / 1.65 / 1.10.dev |

| 1  | Click to add new user.                             |  |  |  |  |
|----|----------------------------------------------------|--|--|--|--|
| 2  | Edit selected user.                                |  |  |  |  |
| 3  | Delete selected user.                              |  |  |  |  |
| 4  | Users table. Click on row to select user.          |  |  |  |  |
| 5  | User full name (Dispalayed on top of the screen.)  |  |  |  |  |
| 6  | Username.                                          |  |  |  |  |
| 7  | Password.                                          |  |  |  |  |
| 8  | Re-type password.                                  |  |  |  |  |
| 9  | Chack for admin users.                             |  |  |  |  |
| 10 | Chack to enable API access.                        |  |  |  |  |
| 11 | Select to which controller (room) user has access. |  |  |  |  |
| 12 | Cancel or Save user.                               |  |  |  |  |